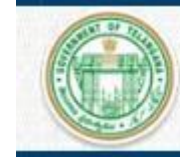

Department of Handlooms & Textiles Government of Telangana

User Manual

for

T- NETHANNA – Weaver Module Department of Handlooms & Textiles

Prepared by

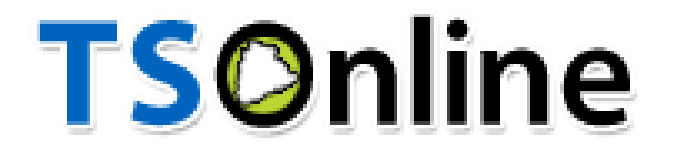

DOCUMENT NUMBER : DATE ISSUED : VERSION :

: T-NETHANNA/WR/10/23 : 20-10-2023 : 1.0

#### **Internal Approval:**

| Function    | Name           | Date       |
|-------------|----------------|------------|
| Prepared By | Каvya          | 20-10-2023 |
| Reviewed By | Shabana        | 20-10-2023 |
| Approved By | Balakishore. B |            |

#### **Distribution List:**

| Name | Role |
|------|------|
|      |      |

#### **Document History:**

| Version | Changes Given<br>By | Change Description | Changes Made<br>By | Changes Date |
|---------|---------------------|--------------------|--------------------|--------------|
| 1.0     |                     |                    |                    |              |
|         |                     |                    |                    |              |

#### **Document Control Information:**

| Version | Change<br>Descripti<br>on | Affected Section | Page |
|---------|---------------------------|------------------|------|
| 1.0     |                           |                  |      |
|         |                           |                  |      |

#### **Objective:**

The main objective of the mobile App is to register the Weaver and Ancillary workers in Telanagana who are depending the looms. After the registration the data can be used to implement the various schemes like Nethanna cheyutha, Nethanna Bheema, Chentha mitra..etc

#### 1.2 Scope:

The scope of this document is to explain the T-NETHANNA application registration process step by step of weaver.

#### Process

- Download T-Nethanna Applications in Play Store
- After installing the application for the first time, select the location.
- Select "While Using the App" option as shown in the screen below

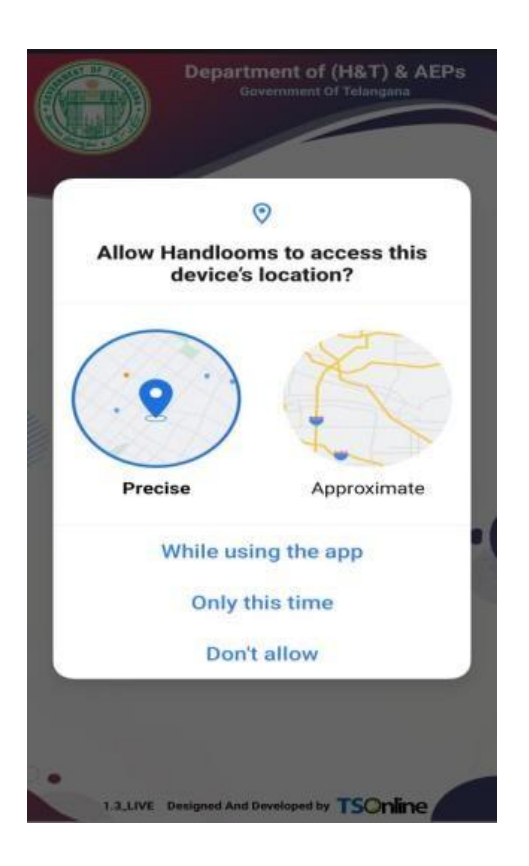

• The following screen is displayed. Select type of loom as Handloom.

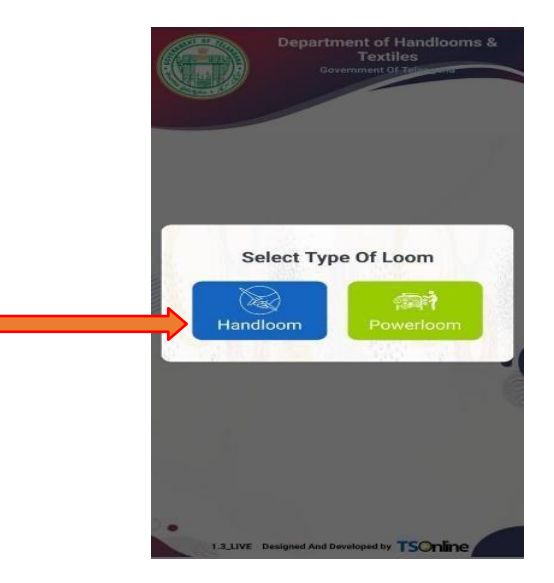

The following screen is displayed. Select Weaver.

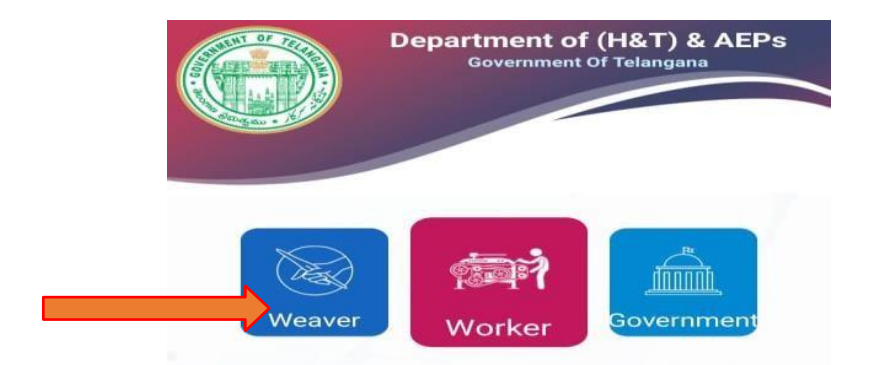

#### Weaver Login Page

- After conforming the location, login page will be displayed as shown in the screen below.
- Select login type as weaver.
- Enter Mobile number and click get OTP as shown in the screen below.
- Mobile number must be unique; Weaver cannot register with already registered mobile number. Weaver must login into the application by registered Mobile Number only.

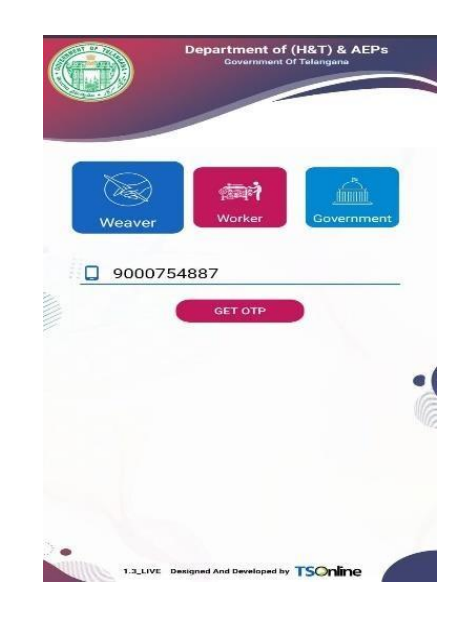

- After logging in with the mobile number, weaver will get a notification as shown below.
- Notification : Are you in loom location (YES/NO)

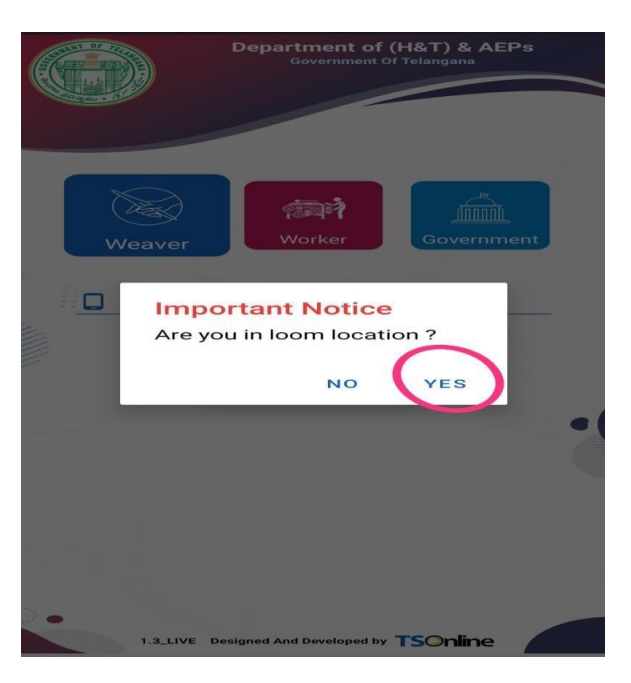

- Ff the weaver selects 'YES', the application will proceed to next level. In the next level, weaver has to enter the 'OTP' and click on 'login' button.
- Weaver will enter successfully into the application.
- The following pop-up message will be displayed if the weaver selects 'NO'.
- The notification shows "Please go to the loom location" and the application will not proceed.

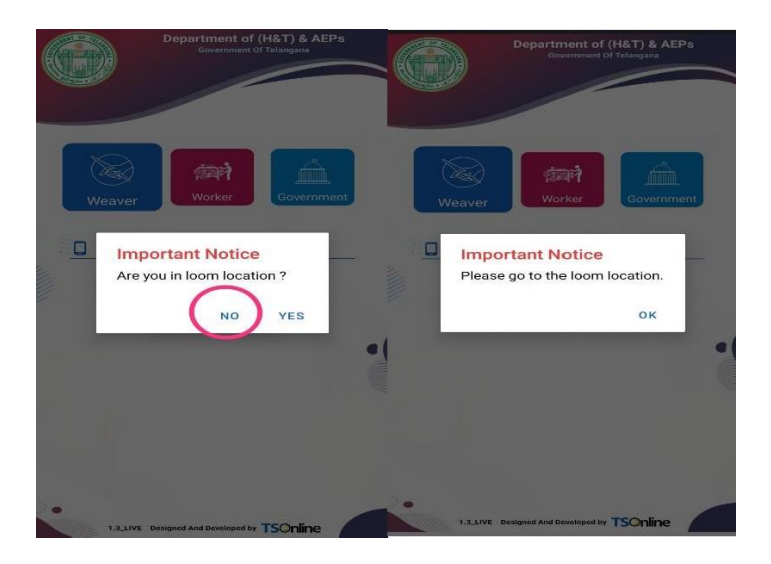

- The OTP will be sent to Weaver registered mobile number through SMS
- Enter the OTP received on the mobile and login into the application.

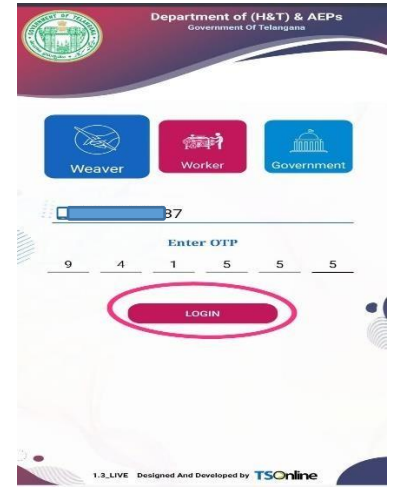

• On successful login, the following screen is displayed.

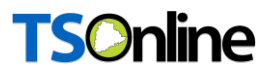

• The weaver home page has the following tabs.

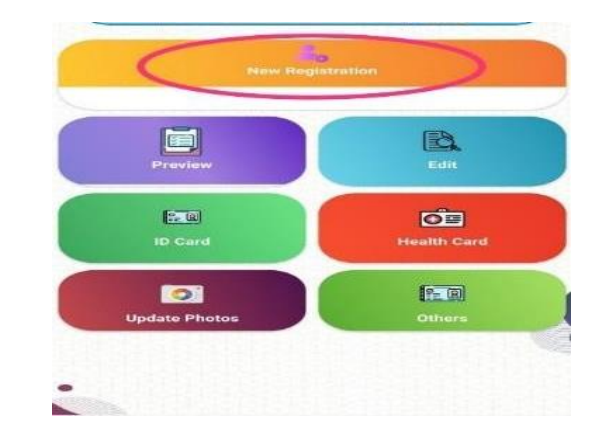

- New Registration
- Preview
- > Edit
- ID Card
- Health Card
- Update Photos
- Others.

Select Registration Tab

- The weaver must click on 'New Registration' in order to register for the first time.
- The following page will be displayed to submit weaver details.
- Provide all the required information to submit the application.

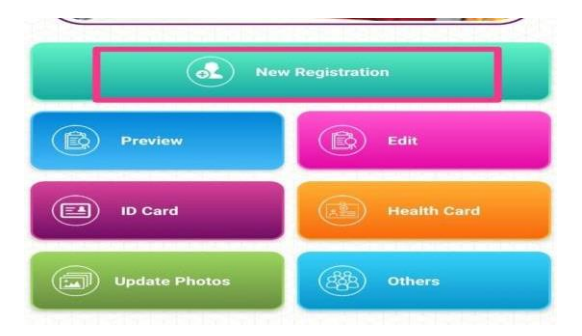

|                                                                                                    | Registration List                |   |
|----------------------------------------------------------------------------------------------------|----------------------------------|---|
| ADDRAM                                                                                                    | Complete e-Kyc                   |   |
|                                                                                                    | Capture Address Details          | _ |
| প্ৰায়াল                                                                                                    | Capture Weaver Loom Details      |   |
| r angele angele ang | Capture Loom Attachments Details |   |
|                                                                                                    | Capture Product Details          |   |
| m                                                                                                    | Capture Bank Details             |   |
| 0                                                                                                    | Capture Photos                   |   |
|                                                                                                    | Final confirmation               |   |
|                                                                                                    |                                  |   |
|                                                                                                    |                                  |   |
|                                                                                                    |                                  |   |

• The weaver must enter his/her Aadhaar number in order to continue with facial authentication.

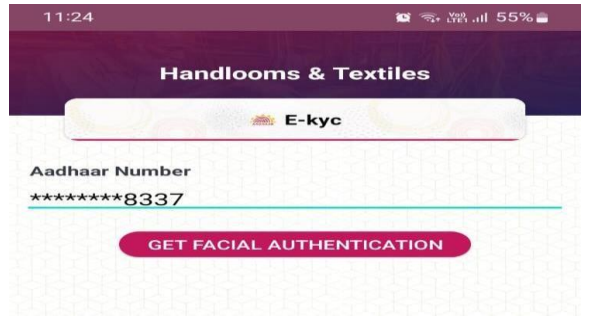

- Aadhaar number is mandatory for facial authentication.
- After giving Aadhaar number, click on 'Facial Authentication Tab' and proceed to next level.
- In this level a pop-up message will be displayed with terms and conditions.
- The weaver has to go through it and give their consent for authentication. Select consent and proceed.

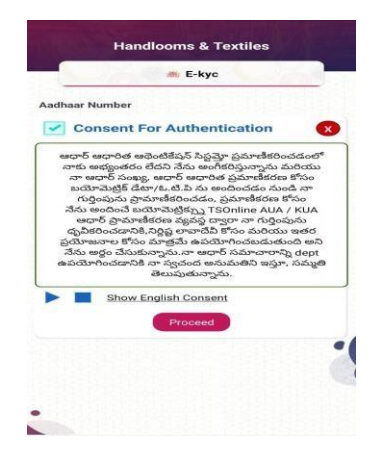

• The weaver will be asked for a selfie.

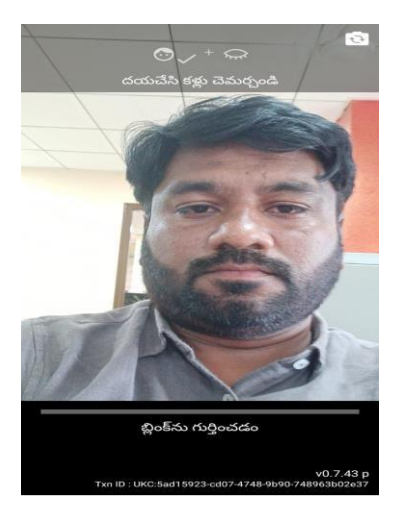

> Confirmation with Aadhaar. Check details and click Proceed.

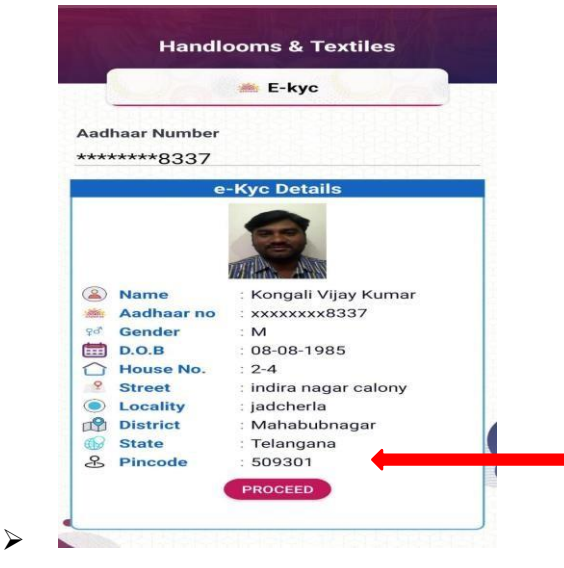

- After taking a selfie, it will be matched with the Aadhaar and the weaver Aadhaar details will be displayed automatically.
- Check the displayed details and proceed to next level.

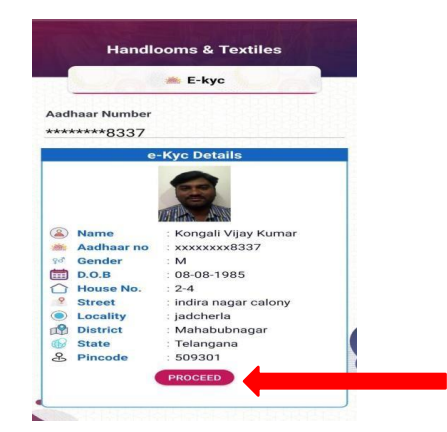

• The following page will be displayed for the weaver to fill the address details and proceed.

|           | Registration List                | Address Details                  |  |
|-----------|----------------------------------|----------------------------------|--|
| M:        | Complete e-Kyc                   | District:<br>Select district     |  |
| P         | Capture Address Details          | Mandal:                          |  |
| र्ष मुख्य | Capture Weaver Loom Details      | Village:                         |  |
| P         | Capture Loom Attachments Details | Select Village                   |  |
|           | Capture Product Details          | House Number:<br>Enter House no: |  |
| <u> </u>  | Capture Bank Details             | Street:<br>Enter Street          |  |
| 01        | Capture Photos                   | Pincode:                         |  |
|           | Final confirmation               |                                  |  |
|           | ·                                |                                  |  |
|           |                                  |                                  |  |

- Weaver should provide Address details to submit the application.
- The following pop-up message will be displayed when the weaver clicks on 'Proceed'

| Handlooms & Textiles                                 |     |
|------------------------------------------------------|-----|
| Address Details                                      | Dan |
| District:<br>MAHABUBNAGAR<br>Mandal:<br>JADCHERLA    | -   |
| Information<br>Successfully captured address details |     |
| S OK<br>Pincode:<br>509301                           |     |
| PROCEED                                              |     |
|                                                      |     |
|                                                      |     |

• The weaver should provide loom details to submit the application.

|              | Registration List                |   |
|--------------|----------------------------------|---|
| AADHAAR      | Complete e-Kyc                   | • |
| ∎ <b>®</b>   | Capture Address Details          | • |
| र्ष महार है। | Capture Weaver Loom Details      |   |
|              | Capture Loom Attachments Details |   |
|              | Capture Product Details          |   |
| m            | Capture Bank Details             |   |
| <b>`</b> 0`  | Capture Photos                   |   |
|              | Final confirmation               |   |
|              |                                  |   |
|              |                                  |   |
|              |                                  |   |

- If the weaver does not have geo tagged loom number, then the weaver must select **'NO'**.
- After selecting 'NO' click on generate new loom number and proceed.

|                 | Geo-tagged Loom Code  |      |
|-----------------|-----------------------|------|
| Do you have geo | -tagged loom number   |      |
| GENE            | ERATE NEW LOOM NUMBER | 1222 |
| <b>计计计计计</b>    | 나라다 같다.               |      |
|                 |                       |      |
|                 |                       |      |
|                 |                       |      |
|                 |                       |      |
|                 |                       |      |
|                 |                       |      |
|                 |                       |      |
|                 |                       |      |
|                 |                       |      |

- A new geo tagged loom number will be generated automatically by the system.
- At the same time, geo tagged QR code will also be generated.
- Then click on proceed.

|                | Geo-tagged Loom Code  |
|----------------|-----------------------|
| o you have geo | o-tagged loom number  |
| ) YES          | o NO                  |
| GEN            | ERATE NEW LOOM NUMBER |
| 20337472320    | 538                   |
| eo tagged loor | n details QR code     |
| eo tagged loor | n details QR code     |

- If the weaver has a geo tagged loom number, then select 'YES'.
- The weaver will be asked to enter the loom code and proceed.
- After entering the loom code, it will display the loom location geo coordinates current and past.
- If the current location and past location are in the same coordinates, then the application will proceed forward.

| 12:32 📼                 |                | 留 🗢 🥽 溜 📶 57% i        |
|-------------------------|----------------|------------------------|
| Handlooms & Textiles    |                |                        |
|                         |                |                        |
| Do you have geo         | o-tagged loom  | number                 |
| O YES                   | C              | ) NO                   |
| Please select a         | ny option      |                        |
| Enter Loom              | Id C           | ) Scan LoomCode        |
| 0000110303035           | 6              |                        |
| * Note : Weaver         | should be with | nin 1000mts from loom. |
| Loom tagged lo          | cation         |                        |
| Latitude                | : 18.0007483   | 33333334               |
| Longitude               | : 79.5960516   | 5666667                |
| <b>Current</b> location | 1              |                        |
| Latitude                | : 17.3898482   |                        |
| Longitude               | : 78.4697328   |                        |
| Longitude               | PROCE          | ED                     |
|                         |                |                        |

• If the current location and past location are in different coordinates the following pop-up message will be displayed. "You are not in loom location".

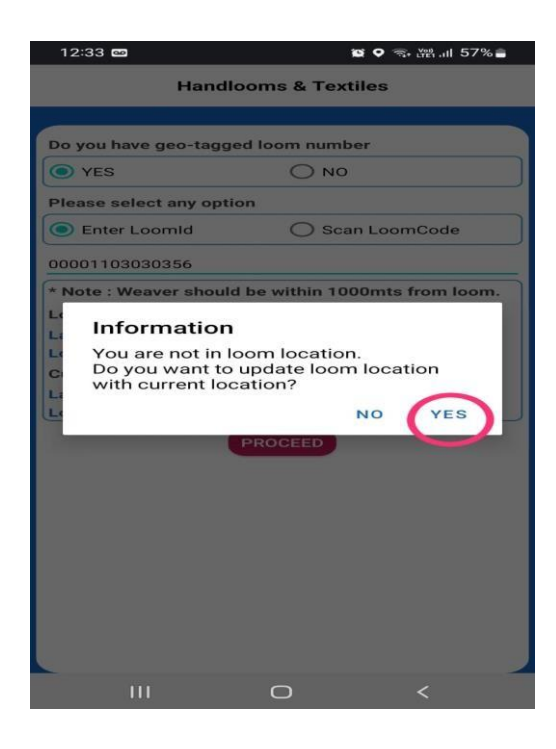

- If the current location and past location are in different coordinates the following pop-up message will be displayed. "You are not in loom location".
- If weaver selects 'No',
  - Please go to your loom Location and contact Your AD.
  - The application won't proceed from this level.
- Select Weaver Community:
  - (ST, SC, BC- (A, B, C, D, E), EBC, OC, MINORITIES, OTHERS)
- Loom Ownership:
  - Owned.
  - Not Owned.
  - Select Type of Loom:
    - Pit Looms
    - Frame looms
      - a) Wooden
      - b) Iron
    - Raised pit looms
    - Nawar Looms
- Loom Size:

•

- < 60 Inches
- > 60 Inches
- On satisfying all the validations, enter the loom details and click on Proceed button.

| Community                          |             |   |
|------------------------------------|-------------|---|
| BC-B                               |             | - |
| Loom Ownership                     |             |   |
| 💿 Owned                            | O Not owned |   |
| <b>Type Of Loom</b><br>Frame Looms |             | - |
| Wooden                             |             | - |
| Loom Size<br><60 Inches            |             | - |
|                                    | PROCEED     |   |

• If we click on proceed, the following pop-up message will be displayed. A confirmation notification will be displayed on the user mobile.

| 11:19                  | 窗 🗢 🥽 🖓 川 50% 🛢         |    |
|------------------------|-------------------------|----|
| Handlooms              | & Textiles              |    |
|                        |                         |    |
| M Weav                 | er Loom Details Capture |    |
| Community              |                         |    |
| BC-D                   | -                       |    |
| Loom Ownership         |                         |    |
| Owned                  | O Not owned             |    |
| Weaver working w       | ith                     |    |
| Informati              | on                      |    |
| Successfull<br>Details | / Captured Weaver Loom  |    |
|                        | ок                      |    |
| <60 Inches             |                         |    |
|                        | SUBMIT                  |    |
|                        |                         |    |
|                        | <u> </u>                | F. |

• The weaver will be asked to enter the loom attachment details.

**TSONLINE Confidential** 

**TSOnline** 

| (         | Registration List                |
|-----------|----------------------------------|
| ADMAN .   | Complete e-Kyc                   |
| 19        | Capture Address Details          |
| প্ৰায়ন্দ | Capture Weaver Loom Details      |
| 19        | Capture Loom Attachments Details |
|           | Capture Product Details          |
|           | Capture Bank Details             |
| 0         | Capture Photos                   |
|           | Final confirmation               |
|           |                                  |
|           |                                  |
|           |                                  |

- Loom Attachments are as below.
  - > Dobby
    - Select No of Hooks/ Livers (12/16/24/others)
  - > Jacquards
    - Select No of Hooks/ Livers (12/16/24/others)
  - > Chip jacquards
  - Jacquards lift mechanism
  - > Twin shuttle mechanism
  - Cloth beam rolling mechanism
  - Enter other loom details
- After providing the Loom attachment details, click on 'Proceed' button.

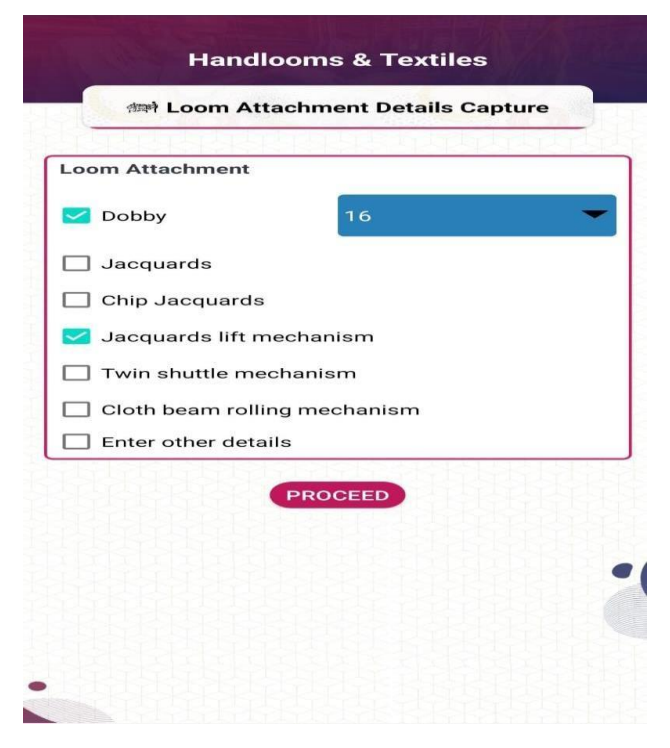

- If we click on proceed, the following pop-up message will be displayed.
- A confirmation notification will be displayed on the user mobile.

| Har                       | ndlooms & Text             | iles        |
|---------------------------|----------------------------|-------------|
| 柳라 Loom                   | Attachment Detail          | s Capture   |
|                           |                            |             |
| Loom Attachmer            | nt                         |             |
| Dobby                     | 16                         | -           |
| Jacquards                 |                            |             |
| Chin Issaura              | ed a                       |             |
| Informati                 | on                         |             |
| Successfull<br>Attachment | y Captured Loom<br>Details | i .         |
|                           |                            | OK          |
| Enter other d             | etails                     |             |
|                           | PROCEED                    |             |
|                           |                            |             |
|                           |                            | Gali Bartal |
|                           |                            |             |
|                           |                            |             |
|                           |                            |             |
|                           |                            |             |

• The weaver will be asked to enter the 'Product details'.

| Image: Complete e-Kyc         Image: Capture Address Details         Image: Capture Weaver Loom Details         Image: Capture Loom Attachments Details         Image: Capture Product Details         Image: Capture Bank Details         Image: Capture Photos |         | -40      | Registration List          | 500 |
|----------------------------------------------------------------------------------------------------|---------|----------|----------------------------|-----|
| Capture Address Details         Capture Weaver Loom Details         Capture Loom Attachments Details         Capture Product Details         Capture Bank Details         Capture Photos                                                                         | -       | Comple   | ete e-Kyc                  | •   |
| Capture Weaver Loom Details   Capture Loom Attachments Details   Capture Product Details   Capture Bank Details   Capture Photos                                                                                                    | 19      | Captur   | e Address Details          | •   |
| Capture Loom Attachments Details         Capture Product Details         Capture Bank Details         Capture Photos                                                                                                    | ्रीयवेः | Capture  | e Weaver Loom Details      | <   |
| Capture Product Details Capture Bank Details Capture Photos                                                                                                    | L.      | Capture  | e Loom Attachments Details | <   |
| Capture Bank Details Capture Photos                                                                                                    |         | Capture  | e Product Details          | <   |
| Capture Photos                                                                                                    | 1       | Capture  | e Bank Details             |     |
|                                                                                                    | 0       | Capture  | e Photos                   |     |
| Final confirmation                                                                                                    | 0.      | Final co | onfirmation                |     |
|                                                                                                    |         |          |                            |     |
|                                                                                                    |         |          |                            |     |

Product made on the loom: Select product types:

- Art silk
- Cotton Fabric
- ≻ Linen
- Mixed Fabric
- Cotton/Silk
- Cotton/Linen
- Cotton/Art Silk
- Silk/Linen
- Poly Cotton/ Polyester (PC)
- Wool/ Acrylic
- Nawar
- Poly Cotton (PC)
- Polyester Fabric
- Silk Fabric
- Tussar Silk
- Woolen fabric
- Select "Weaver Working" with Drop Down
- List of Items like Society, Individual, Master Weaver are displayed.
- When we select Society, we will be getting the sub Society list viz
- PWCS and MAC, based on Selection of PWCS and Mac the related Society list will be displayed.

| 1          | S Product Details Capture               |   |
|------------|-----------------------------------------|---|
| Product Ma | de On The Loom                          |   |
| Cotton Fat | pric                                    | - |
| Weaver wor | king with                               |   |
| Society    | 신 것 것 것 것 것 것 것 것 것 것 것 것 것 것 것 것 것 것 것 | - |
| Society    |                                         |   |
| PWCS       |                                         | - |
|            |                                         |   |
|            |                                         |   |
|            |                                         |   |
|            |                                         |   |
|            |                                         |   |

- After providing the 'Product Details', click 'Proceed' button.the following pop-up message will be displayed.
- A confirmation notification will be displayed on the user mobile.

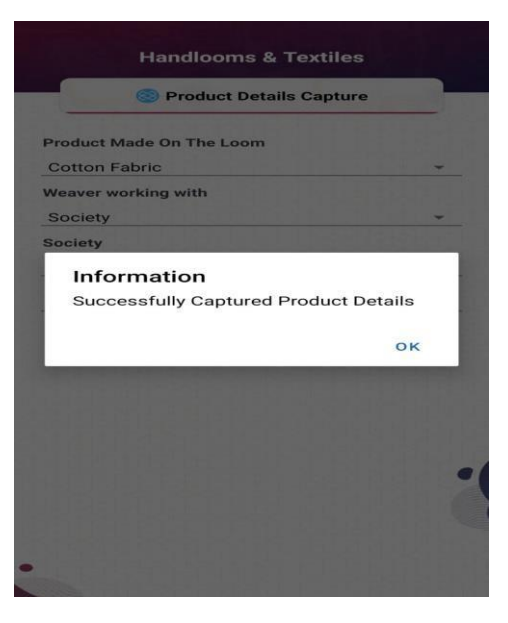

• The weaver will be asked to enter the 'Bank details'.

|        | Registration List                | T Carl |
|--------|----------------------------------|--------|
|        | Complete e-Kyc                   | •      |
| 19     | Capture Address Details          | •      |
| facety | Capture Weaver Loom Details      | 0      |
| a P    | Capture Loom Attachments Details | •      |
|        | Capture Product Details          | •      |
|        | Capture Bank Details             | •      |
| 01     | Capture Photos                   |        |
|        | Final confirmation               |        |
|        |                                  |        |
|        |                                  |        |
|        |                                  |        |

• After providing the 'Bank Details', click on 'Proceed' button.

| Nethannaku Cheyutha<br>-1 a/c number :<br>2424150022015<br>vings a/c number :<br>1357456<br>SC code :<br>fc000545<br>Chenetha Mitra |    |
|----------------------------------------------------------------------------------------------------|----|
| 0-1 a/c number :<br>2424150022015<br>vings a/c number :<br>1357456<br>SC code :<br>fc000545<br>Chenetha Mitra                       |    |
| 2424150022015<br>vings a/c number :<br>1357456<br>SC code :<br>fc000545<br>Chenetha Mitra                                           |    |
| vings a/c number :<br>1357456<br>SC code :<br>fc000545<br>Chenetha Mitra                                                            |    |
| 1357456<br>SC code :<br>fc000545<br>Chenetha Mitra                                                                                  |    |
| SC code :<br>fc000545<br>Chenetha Mitra                                                                                             | 22 |
| fc000545<br>Chenetha Mitra                                                                                                    |    |
| Chenetha Mitra                                                                                                    |    |
|                                                                                                    |    |
| vings a/c number :                                                                                                    |    |
| 2422010104956                                                                                                    |    |
| SC code :                                                                                                    |    |
| AB0020024                                                                                                    |    |
| Nethanna Bheema                                                                                                    |    |
| C ID or enrollment number :                                                                                                    |    |
| 3852741                                                                                                    |    |
|                                                                                                    | 위수 |

- Click on proceed, the following pop-up message will be displayed.
- A confirmation notification will be displayed on the user mobile.

| Bank Details Car                                                                                                    | oture           |
|----------------------------------------------------------------------------------------------------|-----------------|
|                                                                                                    |                 |
| Nethannaku Chey                                                                                                    | utha            |
| RD-1 a/c number :                                                                                                    |                 |
| 02424150022015                                                                                                    |                 |
| Savings a/c number :                                                                                                    |                 |
| 51357456                                                                                                    |                 |
| 151357456                                                                                                    |                 |
| Alert                                                                                                    |                 |
| Alert<br>Successfully Captured Ban                                                                                              | < Details       |
| S1357456<br>Alert<br>Successfully Captured Banl                                                                                 | < Details       |
| IS1357456<br>Alert<br>Successfully Captured Banl                                                                                | < Details<br>ок |
| S1357456<br>Alert<br>Successfully Captured Banl                                                                                 | < Details<br>ОК |
| Alert<br>Successfully Captured Banl                                                                                             | < Details<br>ок |
| S1357456<br>Alert<br>Successfully Captured Banl<br>IFSC code :<br>SA60020024                                                    | c Details<br>٥ĸ |
| Alert<br>Successfully Captured Banl<br>IFSC code :<br>ISAB0020024<br>Nethanna Bheer                                             | « Details<br>ОК |
| S1357456<br>Alert<br>Successfully Captured Ban<br>IFSC code :<br>:SAB0020024<br>Nethanna Bheen<br>LIC ID or enrollment number : | « Details<br>ок |

• The weaver will be asked to 'Upload the Photos'.

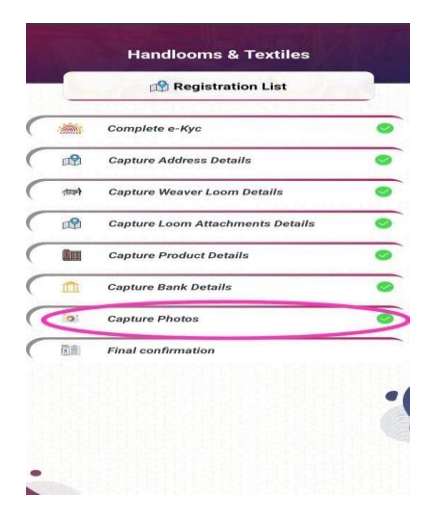

- The weaver must upload / capture the following photos.
  - > Selfie photo
  - Photo with loom
  - > Upload passport size photo for Id card
- After 'Upload the photos', click on 'Proceed' button.

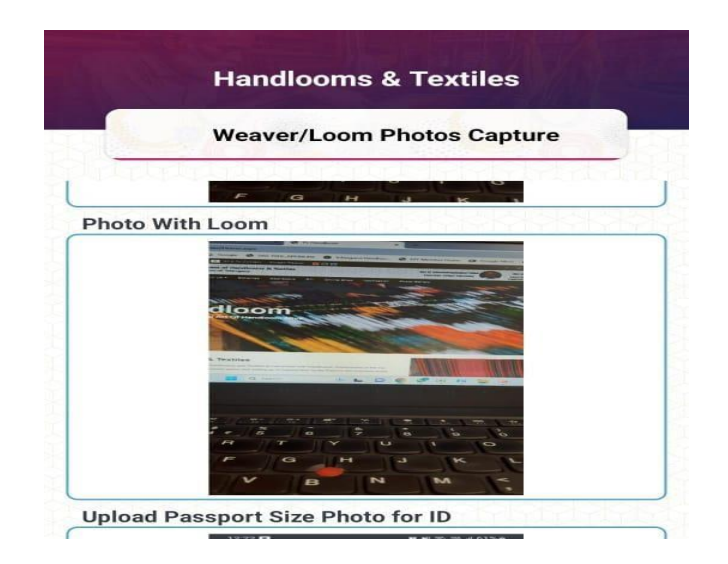

- If we click on proceed, the following pop-up message will be displayed.
- A confirmation notification will be displayed on the user mobile.

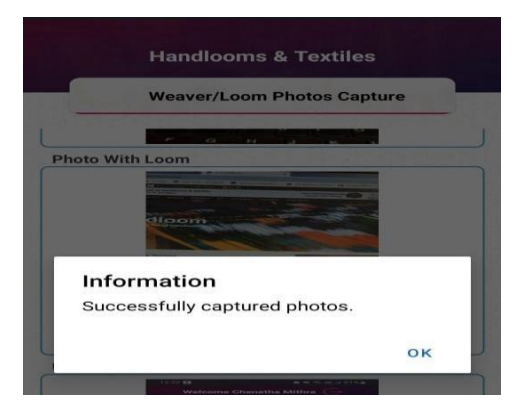

• The weaver will be asked to enter the 'Final Confirmation details'.

|            | Registration List                |   |
|------------|----------------------------------|---|
| - Anna -   | Complete e-Kyc                   | • |
|            | Capture Address Details          | • |
| तंत्रको    | Capture Weaver Loom Details      | • |
| ∎¶)        | Capture Loom Attachments Details | • |
|            | Capture Product Details          | • |
| m          | Capture Bank Details             |   |
| <b>o</b> : | Capture Photos                   |   |
|            | Final confirmation               |   |

• Check all the details in the Final Confirmation Preview and submit.

| Han                          | diooms & rextiles                           | Handlooms & Textiles                           |
|------------------------------|---------------------------------------------|------------------------------------------------|
|                              | Final Details                               | Final Details                                  |
| Name<br>Aadhaar no<br>Gender | : Smaple name<br>: **** **** 2477<br>: Male |                                                |
| D.O.B                        | : 01-09-2000                                | Loom Attachment Details                        |
| House No.                    | : CMC Block                                 | Attachment Details                             |
| street                       | APHB colony                                 | Dobby 16                                       |
| District                     | . Gacnibowli                                | Jacquards lift mechanism NA                    |
| State                        | - Hyderabad                                 |                                                |
| Dincod-                      | 200002                                      | 장님 것 다 이 이 이 이 이 이 이 것 같 것 같이 집 것이 있다.         |
| District                     | Address Details                             | Product made : Cotton Fabric                   |
| Mandal                       |                                             | Mixed Fabric                                   |
| Village                      |                                             | Туре                                           |
| House No.                    | : 2-4                                       | Weaver : Society                               |
| Street                       | : Santhosh Nagar                            | Society Type : PWCS                            |
| Pincode                      | : 509301                                    | Sub Society<br>Type : Adarsha HWCS Ltd, Karwar |
| We                           | aver Loom Details                           | Bank Details                                   |
| Loom Id                      | : 00001103030763                            | Dank Details                                   |
| Community                    | : BC-B                                      | Nethannaku Cheyutha                            |
| LoomOwnerst<br>p             | bi: Owned                                   | RD-1 Account : 202424150022015                 |
| TypeofLoom                   | : Frame Looms - Wooden                      | Account No : 951357456                         |
| Loomsize                     | : <60 Inches                                | IESC Code Hdfc000545                           |

• A pop-up message will be displayed with terms and conditions. Go through it carefully and give their consent for authentication. Select consent for confirmation and proceed.

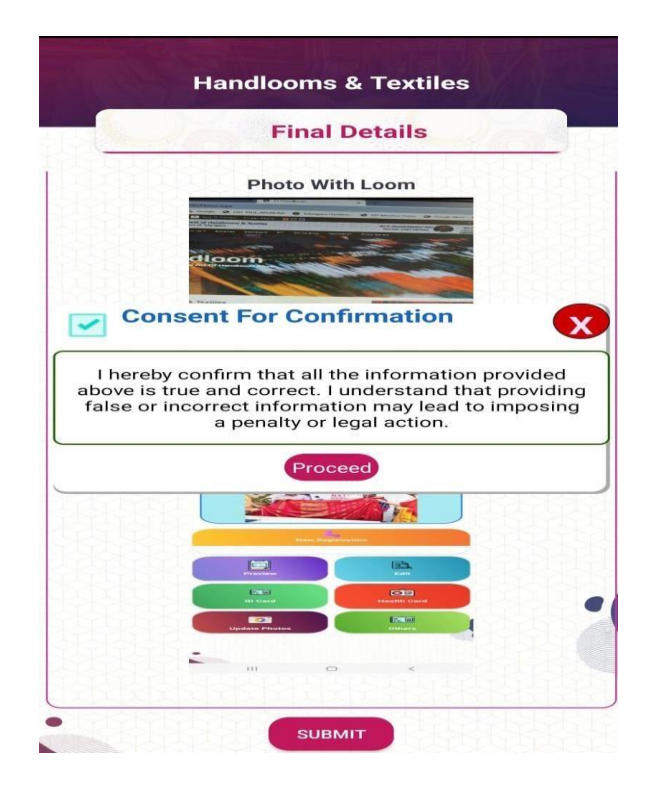

- Click proceed, the following pop-up message will be displayed.
- A confirmation notification will be displayed on the user mobile and id card will be generated.

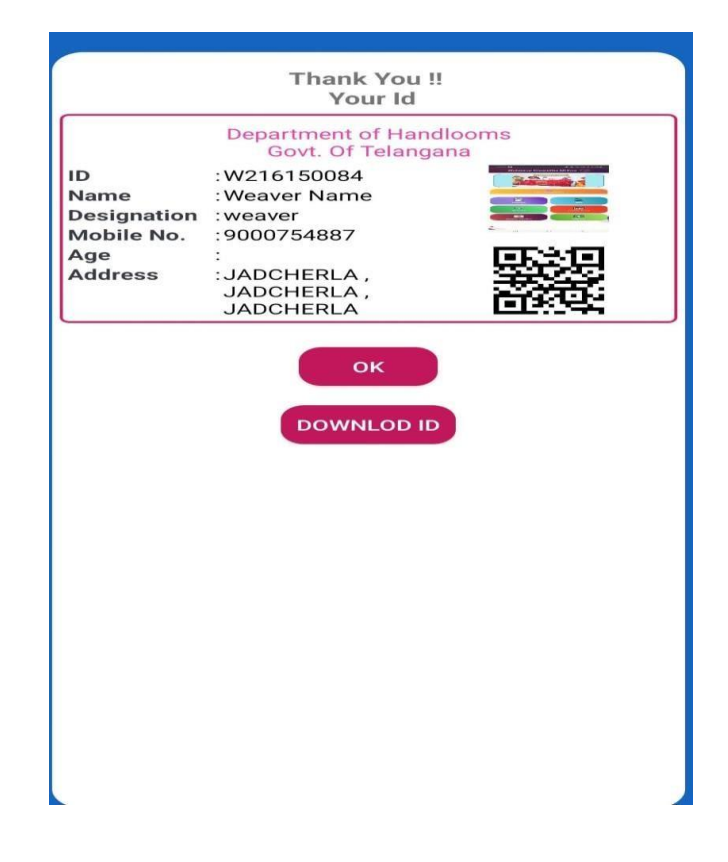

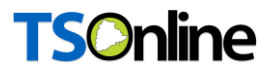

#### **USER PREVIEW/EDIT:**

- The weaver can check all the details that he has uploaded.
- The weaver can also edit the bank details and the uploaded photos.

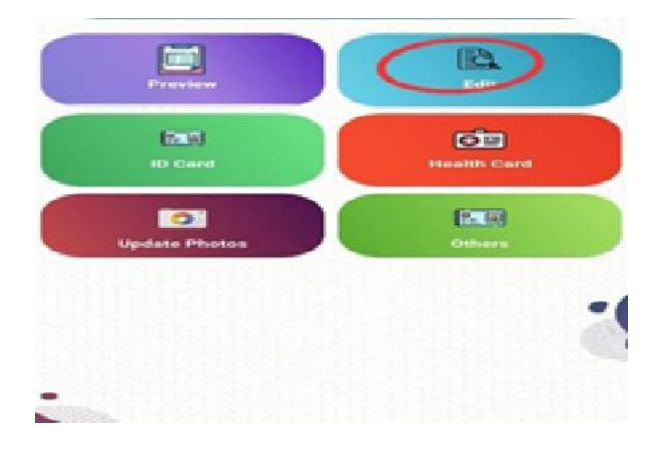

• The weaver can edit the bank details.

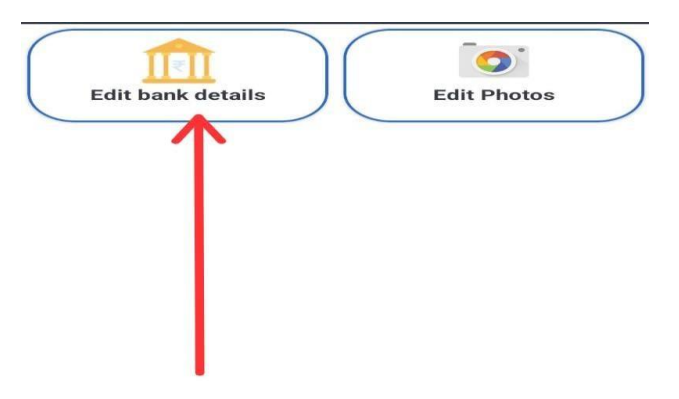

• The weaver can edit the uploaded Photos.

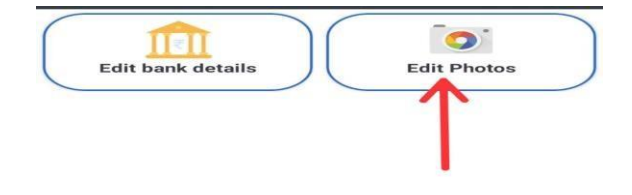

• The weaver can download ID Card

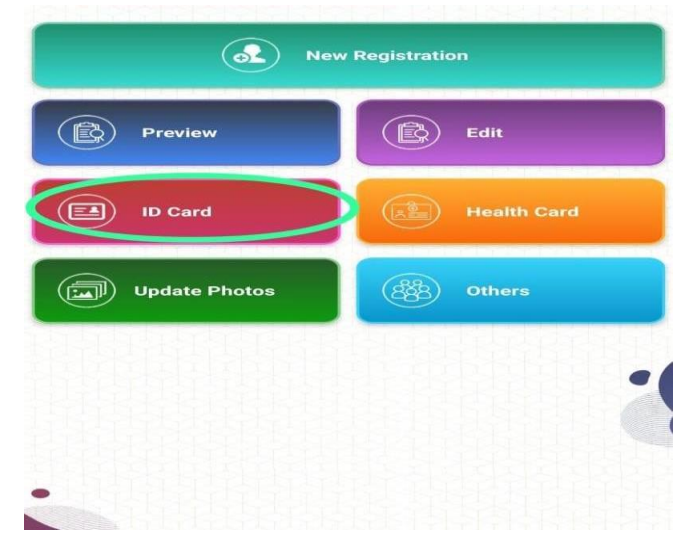

• The weaver can download health card

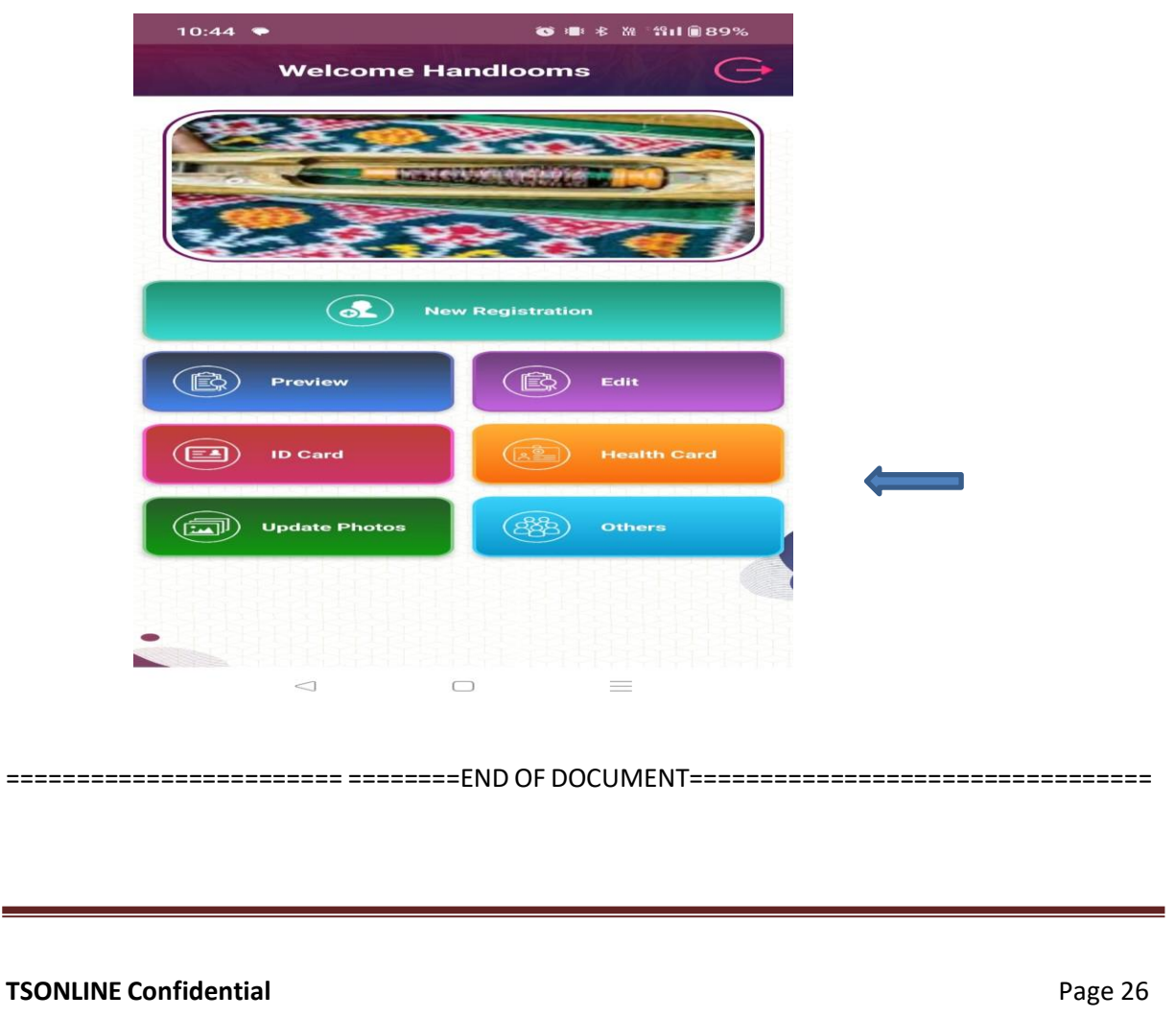